- 1. Open Software Center
  - a. Click Start->All Programs->Microsoft System Center->Configuration Manager->Software Center
- 2. In Software Center, Select RightFax Workstation Client 10.6.1.2056
- 3. Click Install (Lower right corner of window)
  - a. The install process may take up to 10 minutes to complete
- 4. Once the software is installed, you should have a new notification icon for RightFax 🎽

## **Check the Client Configuration**

1. In the lower right-hand corner of the screen, click the up arrow to show the hidden icons

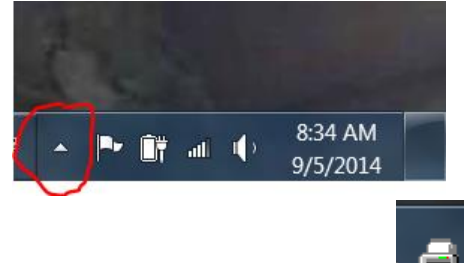

- 2. Right-click on the RightFax icon
- 3. Select Configuration...

4.

| About              |
|--------------------|
| Configuration      |
| ODBC Configuration |
| LDAP Configuration |
| Exit               |

5. Set the Fax Server Name to CXFAXUNC

| Configure Client                                                                                                    |                                                                                                 |                 |                                       | X                                                                                                 |
|----------------------------------------------------------------------------------------------------|-------------------------------------------------------------------------------------------------|-----------------|---------------------------------------|---------------------------------------------------------------------------------------------------|
| Create Fax Driver >>                                                                                                    |                                                                                                 |                 |                                       |                                                                                                   |
| Printer                                                                                                    | Туре                                                                                            | Description     |                                       | Driver                                                                                            |
| <ul> <li>✓ Fax</li> <li>✓ Microsoft XPS Document Wr</li> <li>✓ RightFax Fax Printer</li> <li>✓ Send To OneNote 2013</li> <li>✓ TempPrinter</li> </ul> | <ul> <li>Windows</li> <li>Windows</li> <li>Windows</li> <li>Windows</li> <li>Windows</li> </ul> | PCL Fax Printer |                                       | Microsoft Shared<br>Microsoft XPS Dc<br>HP LaserJet 4250<br>Send to Microsoft<br>HP LaserJet 4100 |
| •                                                                                                    | 111                                                                                             |                 |                                       | Þ                                                                                                 |
| Fax Server Name: CXFA                                                                                                    | XUNC                                                                                            |                 |                                       |                                                                                                   |
| Protocol: TCP,                                                                                                    | /IP                                                                                             | •               | <ul> <li>Launch on startup</li> </ul> |                                                                                                   |
| Login Method: Use                                                                                                    | NT Authentication                                                                               | n 💌             |                                       |                                                                                                   |
| User ID:                                                                                                    |                                                                                                 |                 |                                       |                                                                                                   |
| Language: Engli                                                                                                    | sh                                                                                              | •               |                                       |                                                                                                   |
|                                                                                                    |                                                                                                 |                 | ОК                                    | Cancel                                                                                            |

6. Click on the drop down arrow for the RightFax Fax Printer and set it to **<u>RightFax</u>** 

| Printer                                    | Type                      | Description |                                       | Driver                             |
|--------------------------------------------|---------------------------|-------------|---------------------------------------|------------------------------------|
| ≇Fax<br>≇Microsoft XPS Document            | ▼ Windows<br>Wr ▼ Windows |             |                                       | Microsoft Share<br>Microsoft XPS [ |
| RightFax Fax Printer                       | V Pigh                    | tFox        |                                       | HP LaserJet 42                     |
| ≫Send To OneNote 2013<br>∯TempPrinter      | Winc                      | lows        |                                       | Send to Micros<br>HP LaserJet 41   |
|                                            |                           |             |                                       |                                    |
| •                                          |                           | 11          |                                       |                                    |
| Fax Server Name:                           | CXFAX                     |             |                                       |                                    |
| [                                          | TCP/IP                    | •           | <ul> <li>Launch on startup</li> </ul> |                                    |
| Protocol:                                  |                           |             |                                       |                                    |
| Protocol:  <br>Login Method:               | Use NT Authentica         | tion 🔽      |                                       |                                    |
| Protocol:  <br>Login Method:  <br>User ID: | Use NT Authentica         | tion        |                                       |                                    |

7. Click <u>OK</u>